## Datei im neuen Office-Format speichern

In den Einstellungen des jeweiligen Office-Programms festlegen, dass neu erstellte Dateien automatisch im neuen Format gespeichert werden sollen:

- BSP: Word aufrufen (f
  ür die anderen Office-Programme funktioniert das analog, nur dass die Dateiendung dem Programm angepasst ist)
- 2. Reiter "Datei" wählen
- 3. Rubrik "Optionen" wählen

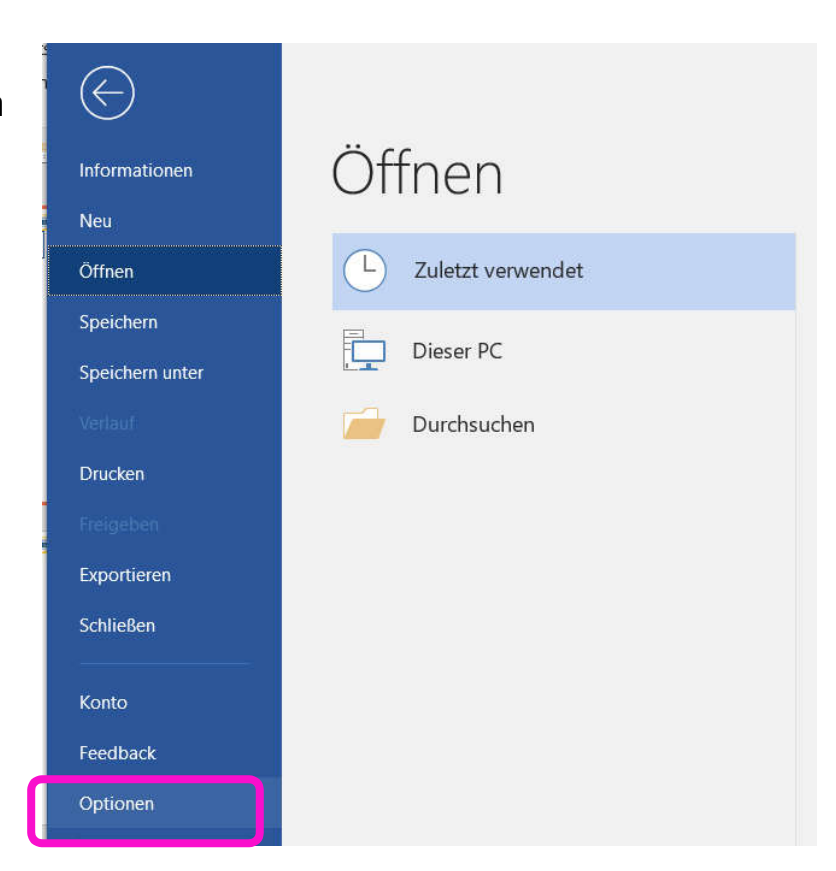

Pädagogische Hochschule HEIDELBERG

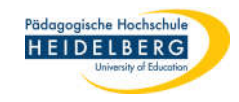

- 4. Es öffnet sich der "Optionen"-Dialog
- 5. Rubrik "Speichern" wählen
- 6. "Dateien in diesem Format Speicher" hier aus dem Dropdownmenü "Worddokument

(\*.docx)" wählen

| Allgemein                           | Geben Sie an, wie Dokumente gesp                                                                                        | peichert werden sollen.                                                                          |                                 |
|-------------------------------------|----------------------------------------------------------------------------------------------------|--------------------------------------------------------------------------------------------------|---------------------------------|
| Anzeige<br>Dokumentprüfung          | Dokumente speichern                                                                                                    |                                                                                                  |                                 |
| Speichern                           | Dateien in diesem <u>F</u> ormat speichern:                                                                             | Word-Dokument (*.docx)                                                                           |                                 |
| Sprache                             | AutoWiederherstellen-Informationen speich                                                                               | Word-Dokument (*.docx)                                                                           |                                 |
| Erleichterte Bedienung              | Beim Schließen ohne Speichern die letzt                                                                                 | Word Dokument mit Makros (*.docm)<br>Word 97-2003-Dokument (*.doc)                               | halten                          |
| Erweitert                           | Dateispeicherort für AutoWiederherstellen:                                                                              | Word-Vorlage (*.dotx)                                                                            | oft\Word\ <u>D</u> urchsucher   |
|                                     | Backstage beim Öffnen ode <u>r</u> Speichern von                                                                        | Word Vorlage mit Makros (*.dotm)                                                                 | i en                            |
| Menüband anpassen                   | Zusätzliche Speicherorte anzeigen, auch we                                                                              | Word 97-2003-Vorlage (*.dot)                                                                     |                                 |
| Symbolleiste für den Schnellzugriff | Standardmäßig auf Computer speichern                                                                                    | Webseite in einer Datei (*.mht, *.mhtml)                                                         |                                 |
| Add-Ins                             |                                                                                                    | Webseite (*.htm, *.html)                                                                         |                                 |
|                                     | Lokaler Standardspeicherort für Datei:                                                                                  | Webseite, gefiltert (*.htm, *.html)                                                              | <u>D</u> urchsucher             |
| Trust Center                        | Standardspeicherort für persönliche Vorlagen:                                                                           | Rich-Text-Format (*.rtf)                                                                         | VORLAGEN-Office\                |
|                                     | Offlinebearbeitungsontionen für Dateien auf                                                                             | Nur Text (*.txt)<br>Word XML-Dokument (*.xml)                                                    |                                 |
|                                     | Das Speichern ausgecheckter Dateien in "Entwo<br>jetzt im Cache für Office-Dokumente gespeiche<br>Weitere Informationen | Word 2003 XML-Dokument (*.xml)<br>Strict Open XML-Dokument (*.docx)<br>OpenDocument-Text (*.odt) | z . Ausgecheckte Dateien werden |
|                                     | Speicherort für Server <u>e</u> ntwürfe: C:\Users\herb<br>Genauigkeit beim Freigeben dieses Dokumen                     | erger\Documents\SharePoint-Entwürfe\ ts beibehalten:                                             | •                               |
|                                     | Schriftarten in der Datei einbetten ①                                                                                   |                                                                                                  |                                 |
|                                     | Nur im Dokument verwendete Zeichen o                                                                                    | einhetten (zum Reduzieren der Dateigröße)                                                        |                                 |
|                                     | Alloemeine Systemschriftarten nicht ein                                                                                 | hetten                                                                                           |                                 |
|                                     | E angemene systemschinterten Elent ein                                                                                  | Detten                                                                                           |                                 |
|                                     |                                                                                                    |                                                                                                  |                                 |
|                                     |                                                                                                    |                                                                                                  |                                 |
|                                     |                                                                                                    |                                                                                                  |                                 |

7. Mit "OK" bestätigen, FERTIG (alle neuerstellten Dateien werden nun als .docx gespeichert).

B

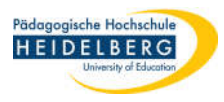

## Format für jede Datei von Hand einstellen oder vorhandene

- neue Datei in z.B.
   Word erstellen bzw.
   alte \*.doc Datei öffnen
- Reiter "Datei" wählen, dort "Speichern unter" und dort "Durchsuchen" wählen
- neues Dateiformat docx (bzw. in Excel xlsx, PowerPoint pptx) aus Dropdownmenü des "Dateityps" auswählen
- 4. "Speichern" wählen
- 5. FERTIG

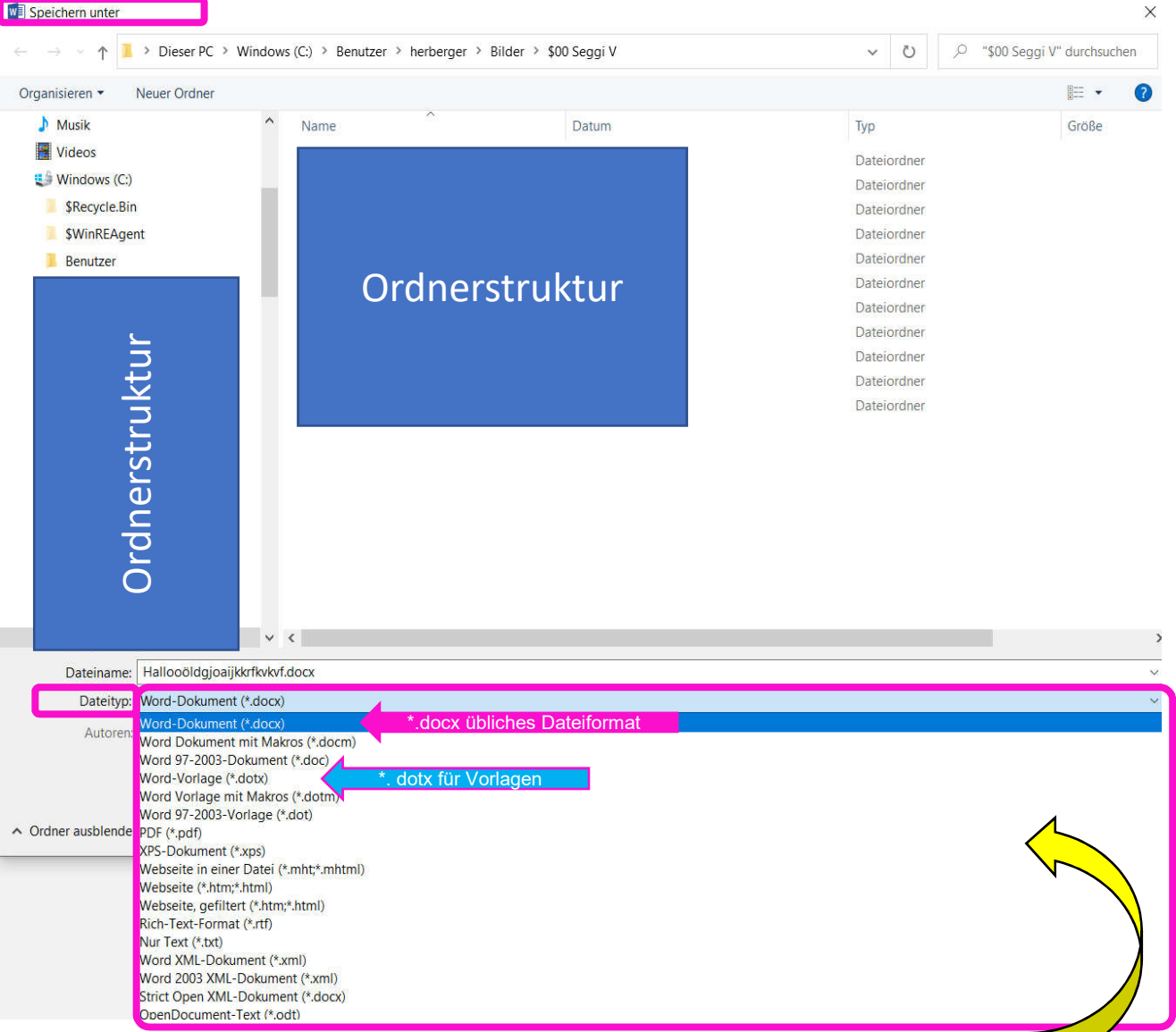

## Achtung: wenn Ihr PC üblicher Weise bekannte Dateiendungen ausblendet werden hier ebenfalls keine Dateiendungen (\*.docx) angezeigt

## Dateien umformatieren